|                                                                                                    |                                                                                           |                    |                                         |                                                      | portal.on                                               | volunteers.com                                                                 |                                                        |                                        | C                                                                               |  |
|----------------------------------------------------------------------------------------------------|-------------------------------------------------------------------------------------------|--------------------|-----------------------------------------|------------------------------------------------------|---------------------------------------------------------|--------------------------------------------------------------------------------|--------------------------------------------------------|----------------------------------------|---------------------------------------------------------------------------------|--|
| Senior Proje                                                                                                    | seph's S                                                                                  | pple Activation Li | ock Apple                               | Google                                               | Yahoo President's                                       | CI MasterCard Saint Josep<br>Activit                                           | ih'ol Vancouver St. Jo                                 | eph's Parish po<br>How-To ∓            | rtal.onvolupx?s=stjs.van<br><b>⊐ Switch To Admin Portal</b>                     |  |
| ∰ Home 🖾 Act                                                                                                    | tivities Anr                                                                              | nouncements        | s 🔽 Me                                  | essages                                              | 🔒 Reports                                               |                                                                                |                                                        |                                        |                                                                                 |  |
| Activities Ad hoc                                                                                                    | Activities<br>Task Verification                                                           | n                  |                                         |                                                      |                                                         |                                                                                |                                                        |                                        |                                                                                 |  |
| Task                                                                                                    |                                                                                           | Shifts             | Hours                                   | Start                                                | Sian up by                                              |                                                                                |                                                        |                                        |                                                                                 |  |
| Daily Traffic Controller                                                                                                    | r - Oct. 2017                                                                             | 0/70               | 17.50                                   | Oct 02                                               |                                                         | Username: pnguy<br>My Volunteers He                                            | ven@novapole.com                                       |                                        |                                                                                 |  |
| Shop Easy Volunteers                                                                                                    | s - Oct. 2017                                                                             | 20/78              | 29.25                                   | Oct 02                                               |                                                         | Target Hours: 50.00 Total Hours: 0.00 Finished: 0.00                           |                                                        |                                        |                                                                                 |  |
| Hot Lunch Services -                                                                                                    | Oct. 2017                                                                                 | 4/57               | 14.25                                   | Oct 02                                               |                                                         | Required Hours \$ Value: \$600.00                                              |                                                        |                                        |                                                                                 |  |
| Students Supervision                                                                                                    | - Oct. 2017                                                                               | 145/232            | 28.04                                   | Oct 02                                               |                                                         |                                                                                |                                                        |                                        |                                                                                 |  |
|                                                                                                    | -Select ".                                                                                | Ad Hoc             | <b>)</b> "                              | See Task                                             | s by Activity >                                         |                                                                                |                                                        |                                        | My P                                                                            |  |
| ▲ My Activities                                                                                                    |                                                                                           |                    | l                                       | Upcoming                                             | Finished                                                | Curread Messag                                                                 | es                                                     |                                        |                                                                                 |  |
|                                                                                                    |                                                                                           |                    |                                         |                                                      |                                                         |                                                                                |                                                        |                                        |                                                                                 |  |
| Task H                                                                                                    | Hours                                                                                     | Date               |                                         | Status                                               |                                                         | Subject                                                                        | Received                                               |                                        | Sent By                                                                         |  |
| Task H                                                                                                    | Hours                                                                                     | Date               |                                         | Status                                               |                                                         | Subject                                                                        | Received                                               |                                        | Sent By                                                                         |  |
|                                                                                                    | Hours                                                                                     | Date               |                                         | Status                                               | Portal.onvolut                                          | Subject                                                                        | Received                                               | Ċ                                      | Sent By                                                                         |  |
| Task H                                                                                                    | Hours                                                                                     | Date               | k Apple C                               | Status                                               | portal.onvolur     president's CI N                     | AusterCard Saint Joseph'ol V                                                   | Vancouver St. Joseph's P                               | č<br>arish portal.onvo<br>v-To ≓ Switc | Sent By<br>Iupx?s=stjs.van<br>h To Admin Portal () Logo                         |  |
| Task H                                                                                                    | d web pa                                                                                  | Date               | k Apple C<br>arent                      | Status<br>Boogle Yaho<br>Partic                      | portal.onvolur President's CI N Cipation                | Subject                                                                        | /ancouver St. Joseph's P<br>Jew Ad<br>uest"            | Č<br>arish portal.onvo<br>v-To ≓ Switc | Sent By<br>Iupx?s=stjs.van<br>h To Admin Portal 🕞 Logo                          |  |
| Task H<br>2nc<br>Senior Project<br>Set Joss<br>@ Home 🖄 Acti                                                                                                    | Hours<br>d web pa<br>ctnsulting Inc. App<br>3eph's Sc<br>ivities t⊲ Anno                  | Date               | × Apple C<br>arent<br>⊠Mess             | Status<br>Google Yaho<br>Partie<br>Gages 🔒           | portal.onvolur President's CI M Cipation Reports        | Nteers.com<br>AasterCard Saint Joseph'ol V<br>Select "N<br>Hoc Req             | Vancouver St. Joseph's P<br>Jew Ad<br>uest"            | C<br>arish portal.orvo<br>V-To ≓ Switc | Sent By<br>Iupx?s=stjs.van<br>h To Admin Portal ເ൙ Logo                         |  |
| Task H<br>2nc<br>Senior Project<br>Senior Project | Hours<br>d web pa<br>ctnsulting Inc. App<br>seph's Sc<br>ivities ▼Anno                    | Date               | k Apple €<br>arent<br>Mess              | Status<br>Boogle Yaho<br>Partic                      | portal.onvolur President's CI M Cipation Reports        | subject<br>Inteers.com<br>AasterCard Saint Josephiol V<br>Select "N<br>Hoc Req | Received<br>Annouver St. Joseph's P<br>Jew Ad<br>uest" | °<br>arish portal.onvo<br>v-To ≓ Switc | Sent By                                                                         |  |
| Task H<br>2nc<br>Senior Project<br>Senior Project<br>St. Jos<br>M Home 🖄 Acti                                                                                                    | Hours<br>d web pa<br>ctnsulting Inc. App<br>seph's Sco<br>ivities ☆ Anno                  | Date               | <sup>ik</sup> Apple ⊂<br>Parent<br>Mess | Status<br>Soogle Yaho<br>Partie                      | portal.onvolur President's C I N Cipation Reports       | Subject<br>Austers.com<br>MasterCard Saint Joseph'ol V<br>Select "N<br>Hoc Req | Vancouver St. Joseph's P<br>New Ad<br>uest"            | °<br>arish portal.onvo<br>v-To ≓ Switc | Sent By<br>upx?s=stjs.van<br>h To Admin Portal (> Logo<br>• New Ad hoc Request  |  |
| Task H<br>2nc<br>Senior Project<br>Senior Project<br>Set Joss<br>B Home Action<br>Ad hocc<br>My Requests -                                                                                                    | Hours                                                                                     | Date               | k Apple ⊂<br>arent<br>≊ Mess<br>Keyword | Status<br>300gle Yaho<br>Partic<br>agges 🖨           | portal.onvolur President's C I N Cipation Reports       | Atters.com<br>AasterCard Saint Joseph"ol V<br>Belect "N<br>Hoc Req             | Aancouver St. Joseph's P<br>Jew Ad<br>uest"            | C<br>arish portal.onvo<br>V-To ≓ Switc | Sent By<br>iupx?s=stjs.van<br>h To Admin Portal ເ€ Logo<br>• New Ad hoc Request |  |
| Task H<br>Senior Project<br>Senior Project<br>St. Joss<br>B Home Action<br>My Requests Type                                                                                                    | Hours                                                                                     | Date               | k Apple ⊂<br>arent<br>≊ Mess<br>Keyword | Status<br>300gle Yaho<br>Partic<br>ages e<br>Descri  | portal.onvolur President's CI N Cipation Reports        | subject                                                                        | Aancouver St. Joseph's P<br>Jew Ad<br>uest"            | °<br>arish portal.onvo<br>v-To ≓ Switc | Sent By<br>Iupx?s=stjs.van<br>h To Admin Portal (+ Logo<br>• New Ad hoc Request |  |
| Task H<br>Senior Project<br>Senior Project<br>Set Joes<br>B Home Action<br>Ad hocc<br>My Requests -<br>No Result                                                                                                    | Hours                                                                                     | Date               | k Apple C<br>arent<br>≤ Mess<br>Keyword | Soogle Yaho<br>Partic<br>ages a<br>Descrip           | portal.onvolur President's CI A Cipation Reports        | AssterCard Saint Joseph"ol V<br>Select "N<br>Hoc Req                           | Vancouver St. Joseph's P<br>Jew Ad<br>uest"            | °<br>arish portal.onvo<br>V-To ≓ Switc | Sent By<br>Iupx?s=stjs.van<br>h To Admin Portal (> Logo<br>• New Ad hoc Request |  |
| Task     H       2nc       2enor Project       Senor Project       St. Jos       Ad hoc       My Requests       Type       No Result                                                                                                    | Hours<br>d web pa<br>ictnsulting Inc. App<br>seph's Sc<br>ivities ▼Anno<br>2017-2018 ▼ Se | Date               | k Apple ⊂<br>arent<br>≊ Mess<br>Keyword | Status<br>300gle Yaho<br>Partic<br>ages A<br>Descrip | portal.onvolur President's C I N Cipation Reports otion | Atters.com<br>AasterCard Saint Joseph"ol V<br>Belect "N<br>Hoc Req             | Ancouver St. Joseph's P<br>Jew Ad<br>uest"             | C<br>arish portal.onvo<br>V-To ≓ Switc | Sent By                                                                         |  |

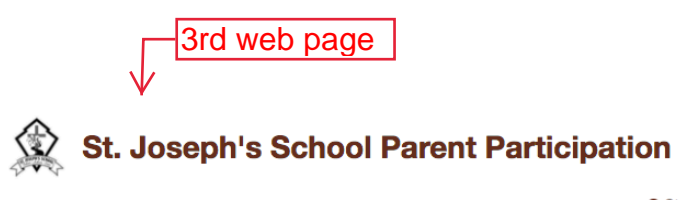

|           | 🙆 Home 🗇 Activities 📢 | Start Guide 🛓 Coordinator, PEC                                             | Participation               | vitch To Admin Portal 🕞 Logout |
|-----------|-----------------------|----------------------------------------------------------------------------|-----------------------------|--------------------------------|
|           | 🖄 Ad hoc Request      |                                                                            |                             | click the "arrow" to           |
|           | Ad hoc Type           | Un-Scheduled Task                                                          | -                           | activity.                      |
|           | For Activity          | Library Assistants                                                         | •                           |                                |
|           | Description           | Helvetica Neue • 14• 👗 • B I U 🔊 🖘 🖾 🖽 • 🏹 😕                               | ≡ ≡.                        |                                |
|           |                       | X <>> ?                                                                    |                             | enter detailed                 |
| enter da  | ate                   | Volunteering in school library                                             |                             | -descriptions of the           |
| task wa   | S Task Date           | 2017-09-27                                                                 | <u>m</u>                    | completed.                     |
| completed | ted;                  | enter the time in hour(s)                                                  | s);                         |                                |
|           |                       | H Submit Request       for example, 0.5 = 1/2 h         0.75 = 45 minutes; | ites;                       |                                |
|           |                       | K                                                                          |                             |                                |
|           |                       |                                                                            |                             |                                |
|           |                       |                                                                            | Privacy Policy Terms of Sen | vice Powered by OnVolunteers   |
|           |                       | click here to submit.                                                      |                             |                                |